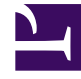

# **GENESYS**<sup>®</sup>

This PDF is generated from authoritative online content, and is provided for convenience only. This PDF cannot be used for legal purposes. For authoritative understanding of what is and is not supported, always use the online content. To copy code samples, always use the online content.

### Workforce Management Web for Supervisors Help

Visualização Extensão Agente do Cenário

4/18/2025

#### Índice

- 1 Visualização Extensão Agente do Cenário
  - 1.1 Exibindo a Visualização Extensão Agente do Cenário
  - 1.2 Usando a Grade de Visualização Extensão Agente do Cenário
  - 1.3 Personalizando a Grade da Visualização Extensão Agente do Cenário
  - 1.4 Usando os Botões da Barra de Ferramentas da Visualização Extensão Agente do Cenário
  - 1.5 Barra de Ferramentas: Modificando uma Escala de Agente

## Visualização Extensão Agente do Cenário

Use a visualização **Extensão Agente do Cenário** para exibir e/ou editar uma escala de agente única para uma semana ou para o período de planejamento da escala. Consulte a imagem da barra de ferramentas aqui e as descrições do botão abaixo.

#### Dica

Uma legenda na parte inferior da janela indica o tipo particular de item de escala que é representado por cada uma das barras coloridas.

É possível modificar itens de escala para agentes individuais ou perfis aqui, além de inserir itens de escala para vários agentes e/ou perfis. As seguintes seções e links abordam estes assuntos:

- Exibindo a visualização Extensão Agente.
- Usando a grade da visualização Extensão Agente.
- Personalizando a grade da visualização Extensão Agente.
- Usando os botões da barra de ferramentas da visualização Extensão Agente.
- Modificando uma escala de agente.

#### Exibindo a Visualização Extensão Agente do Cenário

Para exibir a visualização Cenários:

- 1. No menu **Home** na barra de ferramentas, selecione **Escala**.
- 2. No menu **Escala** na barra de ferramentas, selecione **Cenários**. A tabela de Cenários da Escala é mostrada.
- 3. Abra o cenário clicando duas vezes em seu nome na lista da tabela ou selecionando o nome e clicando

no ícone Abrir (). O nome do cenário aparece na barra de ferramentas, como um menu.

Para exibir a visualização **Extensão Agente** do cenário aberto:

- 1. No menu <*scenario\_name>* na barra de ferramentas, selecione Extensão Agente.
- 2. No painel Objetos, selecione uma única unidade de negócios, um único site dentro de uma unidade de negócios ou um único agente dentro de um site.

#### Usando a Grade de Visualização Extensão Agente do Cenário

A visualização **Extensão Agente** inclui uma grade para o agente selecionado. Cada linha na grade contém uma barra codificada com cores. Cada barra representa um dia escalado ou um dia livre para o agente selecionado. A tabela abaixo explica os campos e os controles.

| Agentes escalados                   | Este indicador exibe o número de agentes exibidos (com base no Modo selecionado).                                                                                                    |
|-------------------------------------|----------------------------------------------------------------------------------------------------|
| Escalas editadas                    | Este indicador exibe o número de escalas diárias<br>que foram editadas nesta visualização, mas que<br>ainda não foram salvas.                                                                                                    |
| Visualização de Dia Inteiro         | Marque a caixa de seleção <b>Visualização de</b><br><b>Período Integral</b> para exibir na grade o período<br>integral, similar à visualização <b>De Um Dia</b> . Caso<br>desmarque esta caixa de seleção, a grade exibirá<br>uma visualização mais detalhada. |
| Modo:                               | O <b>Modo</b> de inicialização é definido para o padrão<br>de uma semana, mas será possível alterá-lo para<br><b>Período de Planejamento de Escala</b> se forem<br>usados períodos de planejamento da escala em seu<br>site.                                   |
| Data:                               | Estes controles são os selecionadores de datas padrão. A grade exibe dados para o período que inclui a data selecionada.                                                                                                    |
| <b>!</b><br>Coluna Mensagens/Avisos | Esta coluna contém ícones que fornecem<br>informações sobre as escalas dos agentes.                                                                                                    |
|                                     | <ul> <li>Um ícone de lápis cinza-claro indica que o dia<br/>do agente foi editado após a escalação e<br/>reescalação.</li> </ul>                                                                                                    |
|                                     | <ul> <li>Um ícone de lápis verde indica itens de escala<br/>que foram alterados, mas ainda não foram<br/>salvos.</li> </ul>                                                                                                    |
|                                     | <ul> <li>Um ícone de lápis amarelo indica um item que<br/>gerou um aviso e você selecionou a opção<br/>Corrigir Mais Tarde.</li> </ul>                                                                                                    |
|                                     | <ul> <li>Um ícone de lápis vermelho indica um item que<br/>gerou um erro. (Condições de erro são mais<br/>sérias que condições de aviso.)</li> </ul>                                                                                                    |
|                                     | <ul> <li>Um ícone de troca (swap) indica que o dia do<br/>agente foi atribuído por troca.</li> </ul>                                                                                                    |
|                                     | <ul> <li>Um ícone de preferencial (triângulo vermelho<br/>invertido) aparece quando há alterações<br/>pendentes. Alterações pendentes devem ser<br/>confirmadas por um usuário com a permissão</li> </ul>                                                      |
|                                     |                                                                                                    |

|                                               | de segurança <b>Aprovar Alterações</b> .<br>Clique duas vezes no ícone amarelo ou vermelho para revisar os<br>detalhes da mensagem e resolver os itens não salvos.                                                                                                    |  |
|-----------------------------------------------|----------------------------------------------------------------------------------------------------|--|
| Equipe                                        | Esta coluna na grade indica a equipe atribuída ao agente selecionado.                                                                                                    |  |
| ícone colorido                                | A coluna na grade pode exibir um ícone colorido,<br>que representa o contrato do agente.                                                                                                    |  |
| Agente                                        | Esta coluna na grade indica o nome de cada agente.                                                                                                    |  |
| Data                                          | Esta coluna na grade indica o dia do calendário.                                                                                                    |  |
|                                               | Esta coluna na grade indica o dia do calendário.<br>Estas colunas indicam os itens de escala do ager<br>em cada intervalo. Para ver mais detalhes,<br>desmarque a caixa de seleção Visualização de D<br>Inteiro e/ou redimensione as colunas.<br>Para fazer alterações na escala do agente selecionado, clique<br>com o botão direito no intervalo que deseja modificar e<br>selecione o comando no menu de atalho. A figura abaixo mo<br>o menu quando você clica com o botão direito em uma área<br>azul-escura dentro da barra codificada com cores (a não ser<br>você mude a cor). Os itens do menu variam dependendo da<br>área clicada.<br>10 AM 11 AI AI AI AI AI AI AI<br>AI AI AI AI AI AI AI AI<br>Activity Set<br>Work<br>Insert Day Off<br>Insert Full-Day Exception<br>Insert Full-Day Exception<br>Insert Marked Time<br>Undo Changes<br>Insert Multiple<br>Copy Schedule                                                                                                    |  |
| [Intervalos]                                  | A1       A1       A1 <td< td=""></td<> |  |
| [Intervalos]                                  | A1       A1       A1 <td< th=""></td<> |  |
| [Intervalos]<br>[Barra de rolagem horizontal] | A1       A1       A1 <td< th=""></td<> |  |

#### Personalizando a Grade da Visualização Extensão Agente do Cenário

É possível redimensionar as colunas **Equipe**, **Agente** e **Data**. Para obter mais detalhes, consulte Guia de Introdução. É possível também adicionar e remover colunas.

| Nome do site                        | Se exibida (usando a caixa de diálogo Opções),<br>esta coluna mostrará o nome do site para cada<br>agente no dia selecionado.                                                                                                    |
|-------------------------------------|----------------------------------------------------------------------------------------------------|
| Transporte Compartilhado            | Se exibida (usando a caixa de diálogo Opções),<br>esta coluna mostrará a participação de cada<br>agente no Grupo de Transporte Compartilhado no<br>dia selecionado.                                                                                                    |
| Hora Extra                          | Se exibida (usando a caixa de diálogo Opções),<br>esta coluna mostrará a duração da hora extra para<br>cada agente no dia selecionado.                                                                                                    |
| Horas Pagas                         | Se exibida (usando a caixa de diálogo Opções),<br>esta coluna mostrará as horas pagas de cada<br>agente para o dia selecionado.                                                                                                    |
| Horas Totais                        | Se exibida (usando a caixa de diálogo Opções),<br>esta coluna mostrará o total de horas de cada<br>agente para o dia selecionado.                                                                                                    |
| Hora de Início                      | Se exibida (usando a caixa de diálogo Opções),<br>esta coluna mostrará a hora inicial de cada agente<br>para o trabalho do dia selecionado.                                                                                                    |
| 🖲 (Detalhes da<br>Escala Acessível) | Se exibido (usando a caixa de diálogo Opções),<br>você poderá clicar nesse ícone para exibir a caixa<br>de diálogo Detalhes da Escala Acessível, que<br>simplifica e organiza comandos para usuários com<br>deficiência visual e os leitores de tela que eles<br>usam. |
| * (Comentário)                      | Caso esta coluna seja exibida (usando a caixa de<br>diálogo Opções), um asterisco (*) indicará que um<br>comentário foi salvo para o agente e dia da escala<br>especificados.<br>Clique duas vezes em uma célula da coluna para visualizar ou<br>editar comentários.   |

#### Usando os Botões da Barra de Ferramentas da Visualização Extensão Agente do Cenário

A barra de ferramentas da visualização **Extensão Agente do Cenário** é similar à barra de ferramentas da visualização **Cenário De Um Dia**. A única exceção é que a visualização **Extensão Agente do Cenário** não contém os botões **Filtrar**, **Classificar** ou **Escalador de Reuniões**. Clique em um botão da imagem da visualização **Extensão Agente do Cenário** para ir para sua descrição.

#### Barra de Ferramentas: Modificando uma Escala de Agente

Use os botões na barra de ferramentas (ou comandos do menu **Ações**) para as seguintes ações:

| Ícone      | Nome                                      | Descrição                                                                                                    |
|------------|-------------------------------------------|----------------------------------------------------------------------------------------------------|
|            | Publicar                                  | Abre o Assistente de Publicação<br>de Escala, no qual é possível<br>publicar parte do cenário<br>selecionado na <b>Escala Principal</b><br>ou extrair parte da <b>Escala</b><br><b>Principal</b> para o cenário<br>selecionado.                               |
| ₩ <b>2</b> | Adicionar/remover<br>elementos do cenário | Abre o Assistente para Adicionar/<br>Remover Elementos do Cenário,<br>onde é possível adicionar ou<br>remover atividades e agentes do<br>cenário de escala atual.                                                                                             |
| F          | Criar escala                              | Abre o Assistente de Criação de<br>Escala, onde é possível criar uma<br>escala completa para o site<br>selecionado.                                                                                                    |
| 51         | Recriar escala                            | Abre o Assistente de Recriação<br>de Escala, onde é possível recriar<br>escalas de agente e,<br>opcionalmente, deixar intactas<br>quaisquer escalas de agente que<br>tenham sido modificadas desde a<br>última criação/recriação.                             |
| ľ          | Recriar escala de um dia                  | Abre o Assistente de Recriação<br>de Escala De Um Dia para recriar<br>uma escala <b>De Um Dia</b> para um<br>dia específico ou período de<br>tempo referente a um site, uma<br>equipe ou um agente.                                                           |
| <b>\$</b>  | Validar escala                            | Abre a janela Revisar Mensagens,<br>que lista avisos de programação<br>para um site selecionado. Avisos<br>somente serão visíveis caso já<br>tenha sido criada uma escala<br>para este cenário e tenham sido<br>salvos quaisquer avisos que<br>foram gerados. |
| <b>ĕ</b>   | Fechar                                    | Fecha o cenário aberto (e avisa<br>para salvar os dados não salvos).                                                                                                    |
| IE         | Opções                                    | Abre a caixa de diálogo Opções.<br>Permite personalizar a<br>visualização, incluindo a opção<br>de exibir ou não a disponibilidade                                                                                                    |

| Ícone    | Nome                        | Descrição                                                                                                    |
|----------|-----------------------------|----------------------------------------------------------------------------------------------------|
|          |                             | do agente, usar a exibição de 24<br>ou 36 horas, exibir ou ocultar as<br>colunas Hora Extra, Horas<br>Pagas, Total de Horas, Hora<br>de Início, Comentário, Nome<br>do Site, Transporte<br>Compartilhado e<br>Acessibilidade.                                                                                                    |
|          | Confirmação Automática      | O botão da barra de ferramentas<br><b>Confirmação Automática</b> ativa<br>e desativa o recurso de<br>confirmação automática. Esse<br>recurso também é ativado ou<br>desativado selecionando<br><b>Confirmação Automática</b> no<br>menu <b>Ações</b> . Caso esteja<br>ativado, as alterações serão<br>imediatamente aplicadas ao<br>cenário. Caso esteja desativado,<br>as alterações ficarão com status<br>pendente e poderão ser<br>confirmadas/aprovadas antes de<br>serem incorporadas à versão<br>disponível ao público do cenário<br>de escala. |
| 65<br>¥6 | Trocar                      | Abre o <b>Assistente para Trocar</b><br><b>Escalas de Agentes</b> , que<br>permite trocar as escalas de dois<br>agentes.                                                                                                    |
|          | Inserir Múltiplo            | Abre o Assistente de Inserção<br>Múltipla, onde é possível inserir<br>pausas, refeições, exceções,<br>folgas ou dias de férias para<br>vários agentes ou equipes.                                                                                                    |
|          | Excluir Múltiplo            | Abre o Assistente de Exclusão<br>Múltipla, que permite remover<br>vários itens de uma vez do<br>cenário.                                                                                                    |
|          | Confirmar/Reverter Múltiplo | Abre o Assistente de<br>Confirmação/Reversão Múltipla,<br>que permite inserir alterações<br>pendentes (alterações inseridas<br>quando o recurso de confirmação<br>automática estava desativado)<br>no cenário de escala ou removê-<br>los e reverter o cenário para suas<br>configurações anteriores.                                                                                                    |
|          | Salvar                      | Salva quaisquer alterações feitas<br>no cenário atual. Se o servidor<br>não puder salvar todas as<br>alterações, ícones vermelhos ou<br>amarelos na primeira coluna da<br>grade indicarão os agentes nos                                                                                                    |

| Ícone | Nome              | Descrição                                                                                                    |
|-------|-------------------|----------------------------------------------------------------------------------------------------|
|       |                   | quais será necessário corrigir<br>erros ou aceitar avisos.<br>Se você tiver alterado a escala na<br>visualização <b>Extensão Agente</b> sem<br>clicar em <b>Salvar</b> , será solicitado que<br>você salve as alterações ao selecionar<br>um módulo ou uma visualização diferente<br>ou ao iniciar certos assistentes ou janelas<br>associadas. |
|       | Ir para Dia Atual | Também conhecido como o botão<br><i>Hoje</i> . Clique nesse botão para<br>exibir os dados de hoje.                                                                                                    |